## King County HMIS: Consent Refused Data Entry Guide

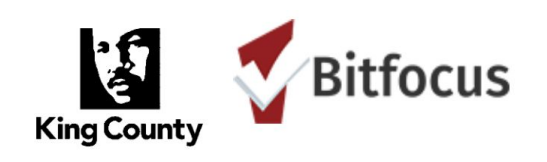

Clients must give written consent to have any personal information stored in HMIS. Personal information includes not just names, exact dates of birth, and partial or full social security numbers, but also information that may not be identifying in and of itself, but when combined with other non-identifying information, may unintentionally lead to the identification of that person. In the event that a client refuses consent to have personal information stored in HMIS, the client's consent should be entered as "No" (located behind the Client Privacy Shield) and the consent refused/de-identified data entry protocol should be followed as described below. If one member of a household refuses consent, de-identified data entry protocol should be used for all members even if others are willing to consent.

**NOTE:** Providers should not enter identifying information into HMIS for clients who are: 1) receiving services from domestic violence agencies; 2) currently fleeing or in danger from a domestic violence, dating violence, sexual assault or stalking situation; 3) are being served in a program that requires disclosure of HIV/AIDS status (i.e.; HOPWA); or 4) under 13 with no parent or guardian available to consent to enter the minor's information in HMIS.

## **Consent Refused Data Entry Protocol:**

- 1. From the search screen, click "Add Client"
- 2. Click on the "consent refused" slider button to the right of the profile. The SSN,
- Name and Month and Day of Birth fields will be automatically filled with non-identifying values.
- For the Date of Birth, you will see that 01/01/\_\_\_\_ appears. Enter a year that is one or two years older or younger (for example, if the client's actual date of birth is 03/16/1980, enter 1982 or 1979 in the Date of Birth field). When you enter the year, an age appears. Make sure the age fits the appropriate age category for the client. If not, adjust the year.

| ATE A NEW CLIENT       |                         |      |   |
|------------------------|-------------------------|------|---|
|                        |                         |      |   |
| Social Security Number | 000 00 0000             |      |   |
|                        |                         |      |   |
| Quality of SSN         | Client refused          |      | ~ |
| Last Name              | Refused                 |      | E |
| First Name             | Automatically Generated |      |   |
| Quality of Name        | Client refused          |      | ~ |
| Quality of DOB         | Client refused          |      | ~ |
| Date of Birth          | 01/01/                  |      |   |
| Middle Name            |                         | None | ~ |
| Gender                 | Select                  |      | ~ |
| Race                   | Select                  |      | ~ |
| Ethnicity              | Select                  |      | ~ |

- 4. Enter Gender, Race, Ethnicity and Veteran status with real data (if it will not identify the client in any way)
- 5. Leave Middle Name and Suffix blank

6. Click on Add Record. The client ID that is generated when the record is saved will automatically replace the first name. The de-identified record should look like this after you save it:

| CLIENT PROFILE         |                                  |        |                |                                |
|------------------------|----------------------------------|--------|----------------|--------------------------------|
| Social Security Number | xxx - xx - xxxx 🔞                |        |                |                                |
| Quality of SSN         | Client refused                   |        | ~              |                                |
| Last Name              | Refused                          |        | EB             |                                |
| First Name             | C71EA8657                        |        |                |                                |
| Quality of Name        | Client refused                   |        | ~              |                                |
| Quality of DOB         | Client refused                   |        | ~              |                                |
| Date of Birth          | 01/01/1998                       |        | Adult. Age: 21 | UNIQUE IDENTIFIER<br>C71EA8657 |
| Middle Name            |                                  | None V |                |                                |
| Gender                 | Male                             |        | ~              |                                |
| Race                   | White, Black or African American |        | ~              |                                |
| Ethnicity              | Non-Hispanic/Non-Latino          |        | ~              |                                |
| Veteran Status         | No                               |        | ~              |                                |

If a client profile has already been created before the Release of Information is refused, please contact the Help Desk to have the record de-identified.

There should not be any reason to create a de-identified record manually. However, if you do, make sure contains the de-identified values in the example above, including replacing the first name value with the Client ID number.

For additional information, please review the Complete Seattle/King County Manual (HMIS End User Manual) and the ROI Frequently Asked Questions (FAQ: Client Consent and HMIS Release of Information) document, which are both located on the Seattle/King County HMIS Forms and Guides webpage (<u>http://kingcounty.hmis.cc/client-forms/</u>).